# **PMVision**<sup>™</sup>

# User's Guide

# **Lucent Technologies**

4464 Willow Road Pleasanton, CA 94588 925-737-2100 800-458-9966

October 1999

950-1295B

# Copyright and Trademarks

©1999 Lucent Technologies. All rights reserved. PortMaster, ComOS, and ChoiceNet are registered trademarks of Lucent Technologies Inc. PMVision, IRX, and PortAuthority are trademarks of Lucent Technologies Inc. PolicyFlow is a service mark of Lucent Technologies Inc. All other marks are the property of their respective owners.

#### Disclaimer

Lucent Technologies Inc. makes no express or implied representations or warranties with respect to the contents or use of this manual, and specifically disclaims any implied warranties of merchantability or fitness for a particular purpose. Lucent Technologies Inc. further reserves the right to revise this manual and to make changes to its content at any time, without obligation to notify any person or entity of such revisions or changes.

# Contents

#### About This Guide

|    | Audience                                             | v    |
|----|------------------------------------------------------|------|
|    | PortMaster Documentation                             | v    |
|    | Additional References                                | vi   |
|    | RFCs                                                 | vi   |
|    | Books                                                | viii |
|    | Document Conventions                                 | viii |
|    | Document Advisories                                  | ix   |
|    | Contacting Lucent NetCare Technical Support          | ix   |
|    | For the EMEA Region                                  | ix   |
|    | For North America, CALA, and the Asia Pacific Region | x    |
|    | PortMaster Training Courses                          | x    |
|    | Subscribing to PortMaster Mailing Lists              | x    |
|    |                                                      | xi   |
| 1. | PMVision Capabilities                                |      |
|    | Monitor                                              | 1-2  |
|    | Graph                                                | 1-2  |
|    | Diagnose                                             | 1-3  |
|    | Maintain                                             | 1-3  |
|    | Command                                              | 1-3  |
|    | Configure                                            | 1-3  |
| 2. | Using PMVision                                       |      |
|    | Starting PMVision                                    | 2-1  |
|    | PMVision Interface                                   | 2-1  |
|    | Control Tree Panel                                   | 2-2  |
|    | Connection Panel                                     | 2-2  |
|    | Main Panel                                           | 2-3  |
|    | Menu Bar                                             | 2-3  |
|    | Status Bar                                           | 2-3  |
|    | Help Bar                                             | 2-3  |

| A. | Lucent Technologies InterNetworking Systems Global Warranty |      |
|----|-------------------------------------------------------------|------|
|    | Debug Options                                               | 3-3  |
|    | Login Options                                               | 3-3  |
|    | Command Line Features                                       | 3-3  |
|    | Deinstallation                                              | 3-2  |
|    | Installation Instructions                                   | 3-1  |
|    | System Requirements                                         | 3-1  |
| 3. | PMVision Installation                                       |      |
|    | Configure Functions                                         | 2-13 |
|    | Command Functions                                           | 2-12 |
|    | Maintain Functions                                          | 2-10 |
|    | Diagnose Functions                                          | 2-9  |
|    | Graph Functions                                             | 2-8  |
|    | Monitor Functions                                           | 2-6  |
|    | PMVision Functions                                          | 2-6  |
|    | PortMaster 4                                                | 2-5  |
|    | Integrated Network Access Module (INA)                      | 2-5  |
|    | Integrated PortMaster Products                              | 2-4  |
|    | Viewing and Configuring the PortMaster 4 vs. Other Devices  | 2-4  |
|    | Connecting to Multiple Devices                              | 2-4  |
|    | Basic Connection                                            | 2-3  |
|    | Connecting to a Device                                      | 2-3  |
|    |                                                             |      |

The *PMVision User's Guide* provides complete instructions for installing, configuring, and using PMVision<sup>TM</sup>.

PMVision works best with PortMaster®, and MERLIN MAGIX Integrated Network Access (INA) Module products running ComOS® release 3.7 or later. For full functionality, use ComOS 3.8.2 or later. To install and configure these Lucent Technologies products, see "PortMaster Documentation" on page viii.

#### **Audience**

This guide is designed to be used by qualified system administrators and network managers. Knowledge of UNIX, Microsoft Windows 9x, Windows NT, or MacIntosh OS and basic networking concepts is required to successfully install PMVision. To use PMVision with PortMaster or INA module products you must be familiar with their installation, configuration, and use.

# **PortMaster Documentation**

The following manuals are available from Lucent. The hardware installation guides are included with most PortMaster products; other manuals can be ordered through your PortMaster distributor or directly from Lucent.

The manuals are also provided as PDF and PostScript files on the *PortMaster Software CD* shipped with your PortMaster.

In addition, you can download PortMaster information and documentation from **http://www.livingston.com**.

ChoiceNet® Administrator's Guide

This guide provides complete installation and configuration instructions for ChoiceNet server software.

• MERLIN MAGIX<sup>™</sup> Integrated Network Access (INA) Module Installation and Configuration Guide

This guide provides complete installation and configuration instructions for the MERLIN MAGIX Integrated Network Access module.

• PortMaster 4 User Manual

This collection of the following three standalone manuals provides instructions and commands for installing, configuring, and troubleshooting PortMaster 4 products:

- PortMaster 4 Installation Guide
- PortMaster 4 Configuration Guide
- PortMaster 4 Command Line Reference

It also includes a comprehensive table of contents, glossary, and master indexes.

• PortMaster Command Line Reference

This reference provides the complete description and syntax of each command in the ComOS command set.

• PortMaster Configuration Guide

This guide provides a comprehensive overview of networking and configuration for PortMaster products.

• PortMaster hardware installation guides

These guides contain complete hardware installation instructions. An installation guide is shipped with each PortMaster.

• PortMaster Routing Guide

This guide describes routing protocols supported by PortMaster products, and how to use them for a wide range of routing applications.

• PortMaster Troubleshooting Guide

This guide can be used to identify and solve software and hardware problems in the PortMaster family of products.

• RADIUS for UNIX Administrator's Guide

This guide provides complete installation and configuration instructions for Lucent Remote Authentication Dial-In User Service (RADIUS) software on UNIX platforms.

• RADIUS for Windows NT Administrator's Guide

This guide provides complete installation and configuration instructions for Lucent Remote Authentication Dial-In User Service (RADIUS) software on the Microsoft Windows NT platform.

# Additional References

#### **RFCs**

To find a Request for Comments (RFC) online, visit the website of the Internet Engineering Task Force (IETF) at **http://www.ietf.org**/.

- RFC 768, User Datagram Protocol
- RFC 791, Internet Protocol
- RFC 792, Internet Control Message Protocol
- RFC 793, Transmission Control Protocol
- RFC 854, Telnet Protocol Specification
- RFC 950, Internet Standard Subnetting Procedure
- RFC 1058, Routing Information Protocol
- RFC 1112, Host Extensions for IP Multicasting
- RFC 1144, Compressing TCP/IP Headers for Low-Speed Serial Links
- RFC 1157, A Simple Network Management Protocol (SNMP)
- RFC 1166, Internet Numbers

RFC 1212, Concise MIB Definitions

RFC 1213, Management Information Base for Network Management of TCP/IP-based Internets: MIB-II

RFC 1256, ICMP Router Discovery Messages

RFC 1321, The MD5 Message-Digest Algorithm

*RFC 1331, The Point-to-Point Protocol (PPP) for the Transmission of Multiprotocol Datagrams over Point-to-Point Links* 

RFC 1332, The PPP Internet Protocol Control Protocol (IPCP)

RFC 1334, PPP Authentication Protocols

RFC 1349, Type of Service in the Internet Protocol Suite

RFC 1413, Identification Protocol

RFC 1490, Multiprotocol Interconnect Over Frame Relay

RFC 1541, Dynamic Host Configuration Protocol

RFC 1542, Clarifications and Extensions for the Bootstrap Protocol

RFC 1552, The PPP Internet Packet Exchange Control Protocol (IPXCP)

RFC 1587, OSPF NSSA Options

RFC 1597, Address Allocations for Private Internets

RFC 1627, Network 10 Considered Harmful (Some Practices Shouldn't be Codified)

RFC 1634, Novell IPX Over Various WAN Media (IPXWAN)

RFC 1661, The Point-to-Point Protocol (PPP)

RFC 1700, Assigned Numbers

RFC 1723, RIP Version 2

RFC 1771, A Border Gateway Protocol 4 (BGP-4)

RFC 1812, Requirements for IP Version 4 Routers

RFC 1814, Unique Addresses are Good

RFC 1818, Best Current Practices

RFC 1824, Requirements for IP Version 4 Routers

RFC 1825, Security Architecture for the Internet Protocol

RFC 1826, IP Authentication Header

RFC 1827, IP Encapsulating Payload

RFC 1828, IP Authentication Using Keyed MD5

RFC 1829, The ESP DES-CBC Transform

RFC 1851, The ESP Triple DES Transform

RFC 1877, PPP Internet Protocol Control Protocol Extensions for Name Server Addresses

RFC 1878, Variable Length Subnet Table for IPv4

RFC 1918, Address Allocation for Private Internets

RFC 1962, The PPP Compression Control Protocol (CCP)

RFC 1965, Autonomous System Confederations for BGP

RFC 1966, BGP Route Reflection, An Alternative to Full Mesh IBGP

RFC 1974, PPP Stac LZS Compression Protocol

RFC 1990, The PPP Multilink Protocol (MP)

RFC 1994, PPP Challenge Handshake Authentication Protocol (CHAP)

RFC 1997, BGP Communities Attribute

RFC 2003, IP Encapsulation within IP

RFC 2104, HMAC: Keyed-Hashing for Message Authentication

RFC 2125, The PPP Bandwidth Allocation Protocol (BAP), The PPP Bandwidth Allocation Control Protocol (BACP)

RFC 2138, Remote Authentication Dial In User Service (RADIUS)

RFC 2139, RADIUS Accounting

RFC 2153, PPP Vendor Extensions

RFC 2328, OSPF Version 2

RFC 2400, Internet Official Protocol Standards

RFC 2453, RIP Version 2

# Books

*Building Internet Firewalls.* D. Brent Chapman and Elizabeth D. Zwicky. Sebastopol, CA: O'Reilly & Associates, Inc., 1995. (ISBN 1-56592-124-0)

DNS and BIND, 2nd ed. Paul Albitz and Cricket Liu. Sebastopol, CA: O'Reilly & Associates, Inc., 1992. (ISBN 1-56592-236-0)

*Firewalls and Internet Security: Repelling the Wily Hacker.* William R. Cheswick and Steven M. Bellovin. Reading, MA: Addison-Wesley Publishing Company, 1994. (ISBN 0-201-63357-4) (Japanese translation: ISBN 4-89052-672-2). Errata are available at **ftp://ftp.research.att.com/dist/internet\_security/firewall.book**.

Internet Routing Architectures. Bassam Halabi. San Jose, CA: Cisco Press, 1997. (ISBN 1-56205-652-2)

*Internetworking with TCP/IP, Volume 1: Principles, Protocols, and Architecture.* Douglas Comer. Upper Saddle River, NJ: Prentice Hall, Inc. 1995. (ISBN 0-13-216987-8 (v.1))

*Routing in the Internet.* Christian Huitema. Upper Saddle River, NJ: Prentice Hall PTR, 1995. (ISBN 0-13-132192-7)

*TCP/IP Illustrated, Volume 1: The Protocols.* W. Richard Stevens. Reading, MA: Addison-Wesley Publishing Company. 1994. (ISBN 0-201-63346-9)

*TCP/IP Network Administration*. Craig Hunt. Sebastopol, CA: O'Reilly & Associates, Inc. 1994. (ISBN 0-937175-82-X)

# **Document Conventions**

The following conventions are used in this guide:

| Convention            | Use                                                                                                    | Examples                                                                                                    |
|-----------------------|----------------------------------------------------------------------------------------------------|----------------------------------------------------------------------------------------------------|
| Bold font             | Indicates a user<br>entry—a<br>command, menu<br>option, button, or<br>key—or the name<br>of a file, directory,<br>or utility, except<br>in code samples. | <ul> <li>Enter version to display the version number.</li> <li>Press Enter.</li> <li>Open the permit_list file.</li> </ul>  |
| Italic font           | Identifies a<br>command-line<br>placeholder.<br>Replace with a<br>real name or<br>value.                                                                 | <ul> <li>set <i>Ether0</i> address <i>Ipaddress</i></li> <li>Replace <i>Area</i> with the name of the OSPF area.</li> </ul> |
| Square brackets ([ ]) | Enclose optional<br>keywords and<br>values in<br>command syntax.                                                                                         | <ul> <li>set nameserver [2] Ipaddress</li> <li>set S0 destination Ipaddress<br/>[Ipmask]</li> </ul>                         |

| Convention         | Use                                                                                        | Examples                                                                                    |
|--------------------|--------------------------------------------------------------------------------------------|---------------------------------------------------------------------------------------------|
| Curly braces ({ }) | Enclose a<br>required choice<br>between<br>keywords and/or<br>values in<br>command syntax. | <pre>set syslog Logtype {[disabled] [Facility. Priority]}</pre>                             |
| Vertical bar ( )   | Separates two or<br>more possible<br>options in<br>command syntax.                         | <ul> <li>set S0 W1 ospf on off</li> <li>set S0 host<br/>default prompt Ipaddress</li> </ul> |

# **Document** Advisories

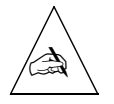

Note - means take note. Notes contain information of importance or special interest.

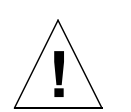

**Caution** – means be careful. You might do something—or fail to do something—that results in equipment failure or loss of data.

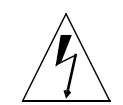

**Warning** – means danger. You might do something—or fail to do something—that results in personal injury or equipment damage.

# Contacting Lucent NetCare Technical Support

The PortMaster comes with a 1-year hardware warranty. See Appendix A, "Lucent Technologies InterNetworking Systems Global Warranty" for details.

For all technical support requests, record your PortMaster ComOS version number and report it to the staff of Lucent NetCare® Professional Services or your authorized sales channel partner.

New releases and upgrades of PortMaster software are available at **http://www.livingston.com/forms/one-click-dnload.cgi** or by anonymous FTP from **ftp://ftp.livingston.com/pub/le**/.

# For the EMEA Region

If you are an Internet service provider (ISP) or other end user in Europe, the Middle East, Africa, India, or Pakistan, contact your local Lucent sales channel partner. For a list of authorized sales channel partners, see the World Wide Web at **http://www.livingston.com/International/EMEA/distributors.html**.

If you are an authorized Lucent sales channel partner in this region, contact the Lucent NetCare EMEA Support Center Monday through Friday, 24 hours a day.

• By voice, dial +33-4-92-38-33-33.

- By fax, dial +33-4-92-38-31-88
- By electronic mail (email), send mail to emeacallcenter@lucent.com.

#### For North America, CALA, and the Asia Pacific Region

Contact Lucent NetCare Monday through Friday between the hours of 7 a.m. and 5 p.m. (GMT -8).

- By voice, dial 800-458-9966 within the United States (including Alaska and Hawaii), Canada, and the Caribbean and Latin America (CALA), or +1-925-737-2100 from elsewhere.
- By email, send mail as follows:
  - From North America and CALA to **support@livingston.com**.
  - From the Asia Pacific Region to asia-support@livingston.com.
- Using the World Wide Web, see http://www.livingston.com/.

#### **PortMaster Training Courses**

Lucent NetCare Professional Services offers hands-on, technical training courses on PortMaster products and their applications. For course information, schedules, and pricing, visit the Lucent website at **http://www.livingston.com/tech/training**/.

# Subscribing to PortMaster Mailing Lists

Lucent maintains the following Internet mailing lists for PortMaster users:

portmaster-users—a discussion of general and specific PortMaster issues, including configuration and troubleshooting suggestions. To subscribe, send email to majordomo@livingston.com with subscribe portmaster-users in the body of the message.

The mailing list is also available in a daily digest format. To receive the digest, send email to **majordomo@livingston.com** with **subscribe portmaster-users-digest** in the body of the message.

portmaster-radius—a discussion of general and specific RADIUS issues, including configuration and troubleshooting suggestions. To subscribe, send email to majordomo@livingston.com with subscribe portmaster-radius in the body of the message.

The mailing list is also available in a daily digest format. To receive the digest, send email to **majordomo@livingston.com** with **subscribe portmaster-radius-digest** in the body of the message.

 portmaster-announce—announcements of new PortMaster products and software releases. To subscribe, send email to majordomo@livingston.com with subscribe portmaster-announce in the body of the message. All announcements to this list also go to the portmaster-users list. You do not need to subscribe to both lists. • **tech-bulletin@livingston.com**—a moderated *push* list featuring technical notes, Web links, and information about the latest code and beta releases sent on a weekly basis, as well as periodic technical updates. To subscribe, complete the form at http://www.livingston.com/tech/bulletin/index.html. PMVision is a configuration and monitoring application for Lucent PortMaster products and the MERLIN MAGIX INA module, based on Sun Microsystem's Java Virtual Machine version 1.1.6.

PMVision provides a single document interface (SDI) panel (Figure 1-1). A control tree is displayed on the left, a list of attached devices appears at the top center, and the main function panel is in the center.

| Figure | 1-1 | PMVision | Display |
|--------|-----|----------|---------|
| ()     |     |          | · · · / |

File Edit Device Windows Help

| PortMaster            | Device               | Model        | ComOS           | Up Time  |                                         |
|-----------------------|----------------------|--------------|-----------------|----------|-----------------------------------------|
| - The Monitor         | 149.198.110.18       | PLR          | 4.1.5a9/soh/990 | 18231331 | 17 hours 52 minutes                     |
| Chassis               | 149.198.32.7         | PM-3         | 3.9b8           |          | 75 days 23 hours 6 minutes              |
| - Users               | 149.198.32.10        | PM-4         | 4.1             |          | 5 days 16 hours 18 minutes              |
| - Modern Summary      | ts-pm3               | PM-3         | 3.8.2c2         |          | 4 days 22 hours 3 minutes               |
| - Modern Details      |                      |              |                 |          |                                         |
| - Session Summary     |                      |              |                 |          |                                         |
| - Session Details     | PortMaster - Monitor |              |                 |          |                                         |
| Lines                 |                      |              |                 |          |                                         |
| - Interfaces          |                      | 149.198.32.7 |                 | ts-pm3   |                                         |
| Alarms                | Sessions O           |              | 0 0             | Sessions |                                         |
| NAT Sessions          |                      |              |                 |          |                                         |
| NAT Statistics        |                      |              |                 |          | • • • • • • • • • • • • • • • • • • • • |
| - OSPF Neighbors      |                      |              |                 |          |                                         |
| - Network Connections |                      |              |                 |          |                                         |
| - MUX Channels        |                      |              |                 |          |                                         |
| - MUX Stats           |                      |              |                 |          |                                         |
| - Ethernet            |                      |              |                 |          |                                         |
| - DHCP Bindings       |                      |              |                 |          |                                         |
| -> L2TP               |                      |              |                 |          |                                         |
| — <del>√</del> Graph  |                      |              |                 |          |                                         |
| - Modems              |                      |              |                 |          |                                         |
| Sessions              |                      |              |                 |          |                                         |
| - 🔻 Diagnose          |                      |              |                 |          |                                         |
| Debug                 |                      |              |                 |          |                                         |
| — 🛒 Maintain          |                      |              |                 |          |                                         |
| — Back Up             |                      |              |                 |          |                                         |
| - Restore             |                      |              |                 |          |                                         |
| Upgrade               |                      |              |                 |          |                                         |
| - Command             |                      |              |                 |          |                                         |
| - V Configure         |                      |              |                 |          |                                         |
| – Global              |                      |              |                 |          |                                         |
| - Boards              |                      |              |                 |          |                                         |
| - RADIUS              | -                    |              | Leger           | nd       |                                         |

You access PMVision functions by clicking the function name in the control tree. The function categories are

- **Monitor**—Displays information about device operations.
- **Graph**—Displays PortMaster modem and session data.
- Diagnosis—Sets debug options and displays traces.
- Maintenance—Upgrades ComOS and backs up and restores configurations.
- **Command**—Accesses the ComOS command line interface.
- Configuration—Configures device settings and boards.

For descriptions of INA module functions see the *MERLIN MAGIX Integrated Network Access (INA) Module Installation and Configuration Guide.* 

#### Monitor

PMVision provides extensive monitoring capabilities, including the ability to monitor diagnostic commands. You can monitor device operations by selecting these functions:

- **Chassis** displays power use, power supply status, fan status, and temperature for each board on a PortMaster 4.
- Users displays the list of connected device users.
- Modem Summary displays the number of modems in each state.
- **Modem Details** displays the state of modems either for an entire PortMaster 3 chassis or for a single PortMaster 4 Quad T1 or Tri E1 board.
- Session Summary displays the total numbers and types of active sessions.
- Session Details displays all active sessions for integrated PortMaster products or for a single PortMaster 4 Quad T1 or Tri E1 board.
- Lines displays the state of lines for all active devices.
- **Interfaces** displays active interfaces either for integrated PortMaster products or for a single PortMaster 4 Quad T1 or Tri E1 board.
- Alarms displays the list of Simple Network Management Protocol (SNMP) alarms.
- NAT Sessions displays a list of network address translator (NAT) sessions.
- NAT Statistics displays a list of NAT statistics.
- **OSPF Neighbors** displays a list of Open Shortest Path First (OSPF) neighbors.
- Network Connections displays a list of network connections.
- **Mux Channels** displays the state of channels on a PortMaster 4 T3 Mux or STS-1 Mux board.
- **Mux Stats** displays the state of the multiplexor line on a PortMaster 4 T3 Mux or STS-1 Mux board.
- Ethernet displays the state of all Ethernet connections.
- **DHCP Bindings** displays a list of all Dynamic Host Configuration Protocol (DHCP) bindings.
- L2TP Tunnels displays the Layer 2 Tunneling Protocol (L2TP) tunnels.
- L2TP Sessions displays the L2TP sessions.

#### Graph

The Graph function allows you to view and log the history of modem and session summaries. You can specify the log interval, log file, and colors for each item in the display. The colors are saved to a preferences file.

- Modems displays and logs the Modem Summary information over time.
- Sessions displays and logs the Session Summary information over time.

# Diagnose

**Debug** allows you to turn on device debug options and to display the resulting debug trace.

# Maintain

• **Back Up** allows you to save the entire device configuration or selected parts of your configuration to a file. The configuration information is saved in ASCII file format.

Passwords and secrets may not always be saved. The administrative (!root) password is **never** saved for any ComOS version. See "Back Up" on page 2-10 for more information.

- **Restore** allows you to restore a previously saved configuration file. If a selective backup was made, any items that are not overwritten by the restore operation are left unchanged.
- Upgrade allows you to upgrade your device with a ComOS upgrade file.

## Command

**Command** provides a command window for entering ComOS commands and viewing command output. Commands can be entered into multiple devices simultaneously. Logging to a file and a large scrollable text window provide convenient operation.

# Configure

Configure functions allows you to enter, view, and update configuration information for the device.

- Global configures the standard device global settings using a single data form.
- Local IP Addresses configures up to four local IP addresses for the device.
- **Boards** configures individual PortMaster 4 boards.
- **RADIUS** configures settings for RADIUS authentication, authorization, and accounting service.
- ChoiceNet configures settings for ChoiceNet filters.
- **SNMP** configures Simple Network Management Protocol parameters and read and write host settings.
- OSPF and OSPF Areas configure OSPF and OSPF areas parameters.
- **BGP, BGP Peers, and BGP Policies,** configure Border Gateway Protocol settings, peers, and profiles.

- **Filters** configures IP, IPX and Service Advertising Protocol (SAP) filters with easy-to-use dialog boxes.
- NAT Maps configures Network Address Translator maps.
- **SAs** configures security policies for different peers on a virtual private network (VPN).
- **IPSec Profiles** defines security associations and policy filters used on a router interface.
- Locations configures settings for dial-out destinations.
- Users defines the nature and behavior of dial-in users.
- **Static Routes** configures routing information in addition to that provided by RIP and other routing protocols.
- Hosts creates a local table to map hostnames to IP addresses.
- Modems configure settings for modems.
- Lines configure settings for ISDN, PRI, T1 and E1 lines.
- L2TP configures the Layer 2 Tunneling Protocol settings.
- Ports configures settings for asyncronous, ISDN, syncronous, and parallel ports.
- Ethernets configures the settings for Ethernet ports.
- Syslog configures logging facilities.
- Subinterfaces configures subordinate Ethernet subinterfaces.
- IP Pools configures IP address pools for dial-in users.
- **DHCP** configures DHCP server settings.

This chapter explains how to start PMVision and connect to one or more PortMaster products or other devices, and describes the PMVision interface and functions. In addition, the chapter contrasts the board-based monitoring and configuration of the PortMaster 4 with other PortMaster products.

Topics are as follows:

- "Starting PMVision" on page 2-1
- "Connecting to a Device" on page 2-3
- "Viewing and Configuring the PortMaster 4 vs. Other Devices" on page 2-4
- "PMVision Functions" on page 2-6

# **Starting PMVision**

**Windows NT and Windows 95/98.** Select the PMVision icon from the Lucent folder in your **Start**  $\rightarrow$  **Programs** menu.

**UNIX (including Solaris)**. Run PMVision by typing **pmvision** when you are in the **pmvision** installation directory. If you have added the **pmvision** installation directory to your PATH, you can run it from anywhere.

Macintosh. Select the PMVision icon from the Apple menu.

# **PMVision Interface**

The PMVision interface is divided into three main panels, two status bars, and a menu bar (Figure 2-1).

2

| Edit Device Windows Help<br>offMaster *<br>Monitor Chassis                                     | Device<br>149.198.32<br>ts-pm3 | 27          |            |             | menu b                    | ar                                                                                                    | 3.8.202    |                |         | Up Tin            | ne        |             | 85 days i<br>43 days | 3 hours 15 min<br>6 hours 7 min<br>1 hours 50 min |
|------------------------------------------------------------------------------------------------|--------------------------------|-------------|------------|-------------|---------------------------|----------------------------------------------------------------------------------------------------|------------|----------------|---------|-------------------|-----------|-------------|----------------------|---------------------------------------------------|
| Users Users<br>Modern Summary<br>Modern Details<br>Session Summary<br>Session Details<br>Lines | PortMaster                     | — Monitor — | Sess       | ion Details |                           | 149 198                                                                                                    | 32 10      | Board          | 7 -     |                   | cor<br>pa | nect<br>nel | ion                  |                                                   |
| – Alarms                                                                                       | Device                         | Board       | Port       | User        | Destination               | Port Config                                                                                                    | Direction  | Status         |         | Modern Start Time | Idle Time | In Bytes    | Out Bytes            | Pending Byte                                      |
| AUT Or or inter                                                                                | -                              | .10 7       | S0         | bipm3       | 149.198.148.1             | Netwrk                                                                                                    | In         | ESTABL         | ISHED   | 9:11              | 1:41      | 10930410    | 78534614             |                                                   |
|                                                                                                |                                | .10 7       | S1         | peterson-gw | peterson-gw.lkingston.com | Netwrk                                                                                                    | In         | ESTABL         | ISHED   | 30                | 14        | 8488706     | 55554508             |                                                   |
| control                                                                                        |                                | .10 7       | \$2        | Pbmazur     | 149.198.128.184           | Netwrk                                                                                                    | In         | ESTABL         | ISHED   | 2:24              | 2:21      | 6276136     | 67860133             |                                                   |
| troo nanal                                                                                     |                                | .10 7       | \$3        | peterson-gw | peterson-gw.lkingston.com | Netwrk                                                                                                    | In         | ESTABL         | ISHED   | 30                | 14        | 12825572    | 33855352             |                                                   |
| ti ee panei                                                                                    |                                | .10 7       | S4         | Pjeny       | 149.198.128.42            | Netwrk                                                                                                    | In         | ESTABL         | ISHED   | 4:37              | 3         | 4947344     | 29952759             |                                                   |
| <ul> <li>MUX Stats</li> </ul>                                                                  |                                | .10 7       | \$5        | pmtest      | 149.198.131.5             | Netwrk                                                                                                    | In         | ESTABL         | ISHED   | 6                 | 2         | 4644781     | 70873333             |                                                   |
| - Ethernet                                                                                     | 149.198.32                     | .10 7       | 56         | Pthunt      | 149.198.128.81            | Netwick                                                                                                    | In         | ESTABL         | ISHED   | 1:38              | 0         | 125/855/    | 130553144            |                                                   |
| <ul> <li>DHCP Bindings</li> </ul>                                                              | 149.198.32                     | .10 7       | 57         |             | 440 400 404 5             | LogiNet                                                                                                    | in<br>In   | IDLE<br>COTADI |         | U                 | 0         | 2403472     | 16709026             |                                                   |
| -> L2TP                                                                                        | 149.196.32                     | .10 7       | 50         | printest    | 149.190.131.5             | Netwirk                                                                                                    | ini<br>Ini | COTABL         |         | 6                 | -         | 3017331     | 80002807             |                                                   |
| Graph                                                                                          | 149.190.32                     | 10 7        | 59         | amkaw       | 149.190.129.177           | Notwel                                                                                                    | In         | ESTABL         | ISHED   | 3                 |           | 2012012     | 12025011             |                                                   |
| - Modems                                                                                       | 149 198 32                     | 10 7        | \$11       | chads.rw    | 149.198.12                | The first of the second second s |            | ABI            | ISHED   | 2:54              |           | 1434806     | 28219507             |                                                   |
| Sessions                                                                                       | 149,198,32                     | .10 7       | \$12       | osolinik    |                           |                                                                                                    |            | ABL            | ISHED   | 1                 | 0         | 1336595     | 12388907             |                                                   |
| Diagnose                                                                                       | 149,198,32                     | .10 7       | \$13       |             | main                      | pane                                                                                                    | el 🛛       | E              | 1011120 |                   | ő         | 3221391     | 30961316             |                                                   |
| Debug                                                                                          | 149,198,32                     | .10 7       | \$14       |             |                           |                                                                                                    |            | E              |         | 0                 | 0         | 908095      | 18801152             |                                                   |
| Maintain                                                                                       | 149.198.32                     | .10 7       | \$15       |             |                           |                                                                                                    |            | E              |         | 0                 | 0         | 346710      | 2282213              |                                                   |
| Backlin                                                                                        | 149.198.32                     | .10 7       | S16        |             |                           | Log/Net                                                                                                    | In         | IDLE           |         | 0                 | 0         | 25963       | 31188                |                                                   |
| Back Op                                                                                        | 149.198.32                     | .10 7       | <b>S17</b> |             |                           | Log/Net                                                                                                    | In         | IDLE           |         | 0                 | 0         | 0           | 0                    |                                                   |
| - Restore                                                                                      | 149.198.32                     | .10 7       | \$18       |             |                           | Log/Net                                                                                                    | In         | IDLE           |         | 0                 | 0         | 0           | 0                    |                                                   |
| - Opgrade                                                                                      | 149.198.32                     | .10 7       | S19        |             |                           | Log/Net                                                                                                    | In         | IDLE           |         | 0                 | 0         | 0           | 0                    |                                                   |
| Command                                                                                        | 149.198.32                     | .10 7       | S20        |             |                           | Log/Net                                                                                                    | In         | IDLE           |         | 0                 | 0         | 210265      | 14354                |                                                   |
| Configure                                                                                      | 149.198.32                     | .10 7       | \$21       |             |                           | Log/Net                                                                                                    | In         | IDLE           |         | 0                 | 0         | 58147       | 10198                |                                                   |
| - Global                                                                                       | 149.198.32                     | .10 7       | S22        |             |                           | Log/Net                                                                                                    | In         | IDLE           |         | 0                 | 0         | 0           | 0                    |                                                   |
| - Boards                                                                                       | 149.198.32                     | .10 7       | S24        | eric-gw     | 149.198.129.41            | Netwrk                                                                                                    | In         | ESTABL         | ISHED   | 0                 | 0         | 7267703     | 29410054             |                                                   |
| - RADIUS                                                                                       | 149.198.32                     | .10 7       | \$25       | soh-gw      | 149.198.129.226           | Netwrk                                                                                                    | In         | ESTABL         | ISHED   | 20                | 1         | 3881715     | 20393243             |                                                   |
| <ul> <li>ChoiceNet</li> </ul>                                                                  | 149.198.32                     | .10 7       | S26        | Pjacobt     | 149.198.128.72            | Netwrk                                                                                                    | In         | ESTABL         | ISHED   | 8:27              | 0         | 2912261     | 12261026             |                                                   |
| -> 9                                                                                           | 1.10 109 22                    | 10.7        | S27        | soh-gw      | 149.198.129.226           | Netwrk                                                                                                    | In         | ESTABL         | ISHED   | 10                | 2         | 2676222     | 26024272             | T                                                 |
| - c                                                                                            |                                |             | \$28       |             |                           | Log/Net                                                                                                    | In         | IDLE           |         |                   |           |             |                      | 1                                                 |
| <ul> <li>status bai</li> </ul>                                                                 | r                              |             | \$29       |             |                           | Log/Net                                                                                                    | In         | IDLE           |         | h                 | eln h     | bar         |                      | 1                                                 |
| - 6                                                                                            |                                |             | S30        |             |                           | Log/Net                                                                                                    | In         | IDLE           |         |                   | orp c     |             |                      |                                                   |
| — в                                                                                            |                                |             | \$31       |             |                           | Log/Net                                                                                                    | In         | IDLE           |         |                   |           |             |                      |                                                   |
| BOR Religion                                                                                   |                                |             |            |             |                           |                                                                                                    |            |                |         |                   |           |             |                      | _                                                 |

Figure 2-1 PMVision Screen

# Control Tree Panel

The control tree panel allows easy selection of all PMVision functions. It is designed in a directory tree format. A single click activates each function. You can jump from any function to any other function with the single click.

PMVision has six categories of functions: **Monitor**, **Graph**, **Diagnose**, **Maintain**, **Command**, and **Configure**. Each category except **Command** has a series of subfunctions under it. Expand or collapse a display of subfunctions by double-clicking on the subfunction name.

A special control tree has been added at the bottom of this panel for control of the MERLIN MAGIX INA module. The module uses a special version of the ComOS. See the *MERLIN MAGIX Integrated Network Access (INA) Module Installation and Configuration Guide* for more information.

# **Connection Panel**

The connection panel displays a list of the devices that are connected to PMVision. The model and ComOS version of each device is displayed in the appropriate column. The Up Time column reports how long the device has been operating since its last reboot. However, if a particular device has become disconnected from PMVision, the Up Time column reports this fact with a "Connection Lost" message.

#### Main Panel

When you select a function from the control tree, the main panel shows displays of monitoring or configuration information, fields to collect data, or buttons to select further functions. Selecting a major function category such as **Monitor** or **Graph** displays buttons in the main panel that lead to further subfunctions. The same functions can also be selected from the control tree.

Clickable buttons such as **Save**, **Refresh**, or **New Window** appear at the bottom of the main panel display. These buttons are appropriate to the particular function being displayed.

#### Menu Bar

The menu bar contains **File**, **Edit**, **Device**, **Windows**, and **Help** menus. Use the **File** menu to exit PMVision. The **Edit** menu is used to cut, copy, paste, and delete device configuration data and settings. The **Device** menu is used to connect to and disconnect from individual device devices. The **Windows** and **Help** menus work in the standard manner.

#### Status Bar

The status bar displays the status of functions while information is being collected from the attached devices.

# Help Bar

When fields are displayed in the main panel, the help bar is active. Pointing the cursor at a particular field causes the range of acceptable field values to appear in the help bar.

# Connecting to a Device

Use the **Device** menu and connection panel to control connections to devices. Multiple devices can be accessed and controlled simultaneously, if desired.

#### **Basic Connection**

You connect PMVision to a device by selecting **Device** from the menu bar and clicking **Connect**. The connection dialog box appears (Figure 2-2). Enter the IP address or Domain Name System (DNS) name of the device into the Device text box. If you have connected to this device before, you can also select the address from the drop-down list box. Complete the dialog by completing the Username and Password text boxes and clicking **Connect**.

#### *Figure 2-2* Connection Dialog

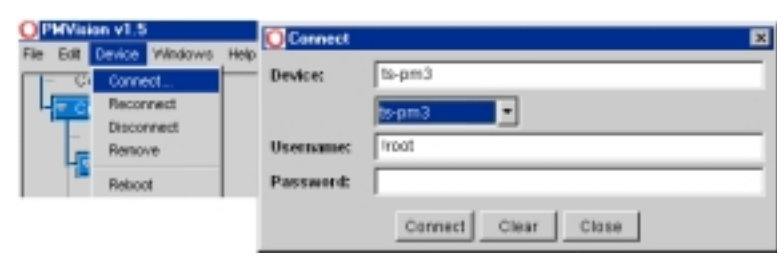

When the connection has been made, information about the device appears in the connection panel. The device information line is highlighted, indicating that the device is active and can be controlled by PMVision. PMVision is now ready to interact with that device.

# Connecting to Multiple Devices

Additional device devices can be accessed simultaneously. Connect to each additional device by selecting the **Device** menu and clicking **Connect** to start the connection dialog. Continue connecting until all desired devices have been contacted.

The next step is to activate those devices you want PMVision to control. From the connection panel, hold down **Shift** or **Control** and then click your mouse button to select the devices you want to activate. The connection panel shows all active devices highlighted.

When multiple devices are activated, the main panel displays information and/or fields, for all the selected devices. Most often, information for each device is displayed sequentially from left to right or from top to bottom. Scroll bars are provided for navigation. Some functions provide a drop-down menu to select the data from a particular device to manage.

# Viewing and Configuring the PortMaster 4 vs. Other Devices

Many configuration and monitoring tasks are performed in the same way for all devices. However, the PortMaster 4 and related devices use a hardware architecture based on separate boards and modules, while the other devices use a compact integrated hardware design. Therefore, a number of important configuration and monitoring tasks for the PortMaster 4 are performed on a particular module or board rather than the entire device.

# Integrated PortMaster Products

In the PortMaster 3, PortMaster 2, Office Router, and IRX<sup>™</sup> router, the electronics are effectively integrated into a single chassis. Commands can be sent to configure, for example, a particular port or modem by means of a single command that addresses the component by name. While the PortMaster 3 does have plug-in modem cards, each modem is automatically assigned a unique modem number when the card is plugged into a particular slot.

To monitor settings on one of these products, click an appropriate feature—except **Chassis**—under **Monitor** in the control tree. You can separately monitor the chassis only on a PortMaster 4.

To configure settings, click the appropriate setting under **Configure** in the control tree. To configure modems, lines, ports, or Ethernets, go to the section of the control tree starting after **Users** and select the parameter name to be configured.

#### Integrated Network Access Module (INA)

The INA module is a product that provides routing functions to the MERLIN MAGIX IS. Access to all PMVision functions is supplied by a separate menu found under **INA** in the control tree. (Figure 2-3). For more information, see the *MERLIN MAGIX Integrated Network Access (INA) Module Installation and Configuration guide.* 

Figure 2-3 INA Module Function Menu

Vanitarin Command Configure

#### PortMaster 4

The PortMaster 4 is made up of a collection of individual modules and boards that plug into 10 slots in a main chassis. In addition to the system manager module, which contains the Ether0 and Ether1 interfaces, the chassis can include Quad T1 or Tri E1 boards with or without modems, T3 multiplexer boards, standalone Ethernet boards, and other advanced functions.

Because of this structure, settings such as modem numbers, port numbers, and line numbers are associated with a particular board in a PortMaster 4 chassis. When configuring or monitoring such settings, you must also use the board (slot) number.

A special case is the system manager module, which always occupies slot 4. This module contains both an Ether0 interface in slot 4 and a Ether1 interface in a virtual slot 10.

#### Monitor Functions on a PortMaster 4

When monitoring a PortMaster 4, you select the desired function from the control tree. When you choose one of the monitoring functions shown in Table 2-1 you must also select a board number from the drop-down list box. PMVision displays information about functions controlled by that board. If only one board handles that function, no special selection is needed. For example, to display all user sessions on a PortMaster 4 that has two Quad T1 boards, you must display the sessions for board 0 and separately display the sessions for board 1.

| Monitor Functions | Configuration Functions |
|-------------------|-------------------------|
| Users             | IMT                     |
| Modem Details     | Lines                   |
| Session Details   | Ethernet                |
| Interfaces        | Ports                   |
|                   | Modems                  |
|                   | Channels                |
|                   | L2TP                    |

| Table 2-1 | Functions | Requiring | Selection | of PortMaster 4 | <b>Board Number</b> |
|-----------|-----------|-----------|-----------|-----------------|---------------------|
|           |           |           |           |                 |                     |

#### *Configure Functions on a PortMaster 4*

Table 2-1 shows the configuration functions for a PortMaster 4 that require you to select the PortMaster 4 board before selecting the item to be configured. To do so, select **Configure**  $\rightarrow$  **Boards**. A list of all the boards for the active PortMaster 4's is displayed. Select the board to be configured and click **Edit**. You can then select the particular item to be configured.

# **PMVision Functions**

PMVision function categories are **Monitor**, **Graph**, **Diagnose**, **Maintain**, **Command** and **Configure**.

#### Monitor Functions

Monitor functions allow the user to observe settings or operations for the connected devices. Figure 2-4 shows the available PMVision monitoring functions.

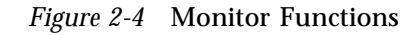

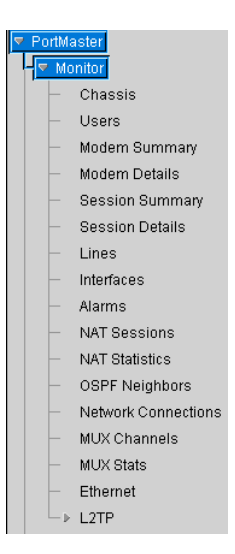

#### Basic Operation and Display

The **Monitor** functions display **real-time** information about the active devices in a table format. Many monitor functions display data for all the active devices in one screen. Scroll bars are provided to navigate the data.

Other monitor functions display the data for one or one particular board on a PortMaster 4. Select the particular PortMaster 4 and board using drop-down lists at the top of the main panel.

#### Data Display Controls

Each data panel (Figure 2-5) has at least one control button at the bottom of the display—a **New Window** button. Click this button to "tear off" a window that contains an active copy of the data being displayed. These new windows continue to monitor a particular parameter while allowing PMVision to be used for other functions.

Many data panels contain **Reset Counters** and **Restore Counters** buttons. These buttons reset and restore event counters such as bytes in and out and retrains or calls. Because the counter value is retained with each window, you can maintain separate counts in separate instances of the same data display.

The **Reset Counters** buttons reset the counters that PMVision maintains internally. Counter values maintained by ComOS are not affected. The **Restore Counters** buttons return the PMVision counters to the value maintained by the device.

| PortMaster — M            | PortMaster — Monitor <b>— Modem Details</b> |       |      |        |          |                 |              |          |          |          |             |         |       |   |
|---------------------------|---------------------------------------------|-------|------|--------|----------|-----------------|--------------|----------|----------|----------|-------------|---------|-------|---|
| 149.198.32.10 💌 Board 7 💌 |                                             |       |      |        |          |                 |              |          |          |          |             |         |       |   |
| Device                    | Board                                       | Modem | Port | State  | Protocol | Compression     | RD Rate      | TR Rate  | RD Count | TR Count | Renegotiate | Retrain | Calls | - |
| 149.198.32.10             | 7                                           | M0    | S12  | Active | LAPM     | V42BIS          | 21600        | 19200    | 560159   | 5159489  | 0           | 1       | 12    |   |
| 149.198.32.10             | 7                                           | M1    | S14  | Active | LAPM     | V42BIS          | 28800        | 44000    | 314123   | 2739196  | 0           | 0       | 3     |   |
| 149.198.32.10             | 7                                           | M2    |      | Ready  | NONE     | NONE            | UNKNWN       | UNKNWN   | 0        | 0        | 0           | 0       | 0     |   |
|                           |                                             |       |      |        | Dana     | t Counters   Do | akara Counte | ul time  | Madow    |          |             |         |       |   |
|                           |                                             |       |      |        | HBD      | Counters He     | store Course | 15 11890 | PERSON   |          |             |         |       |   |

The **Monitor**  $\rightarrow$  **Chassis** and **Monitor**  $\rightarrow$  **Users** functions contain special control buttons. The **Monitor**  $\rightarrow$  **Chassis** panel has **On** and **Off** buttons that control the power to the boards in a PortMaster 4 chassis. The **Monitor**  $\rightarrow$  **Users** function contains a **Reset Port** button that resets the port an active user is on and disconnects that user from the device.

# Graph Functions

Figure 2-6 shows the PMVision graphing functions. The **Graph** function can display a view of activity for either modems or sessions. Select the activity to monitor from the control tree.

Figure 2-6 Graph Functions

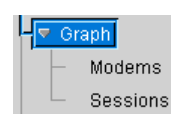

The main panel displays a dialog (Figure 2-7) that allows you to select a particular device to be monitored. The update interval and optional log file can also be selected.

Figure 2-7 Graph Dialog

| Device:<br>Update Interval: | ts-pm3                                  |        |
|-----------------------------|-----------------------------------------|--------|
| Log                         |                                         | Browse |
| Log Format:                 | YYYYMNDOHHMMSS,Total JSDN,56k,v34,0ther |        |
|                             | Start                                   |        |

Click **Start** to begin the graphing process and display the graph. Graph colors can be selected from drop-down menus. Figure 2-8 shows an example of a session usage graph.

Figure 2-8 Graph Example

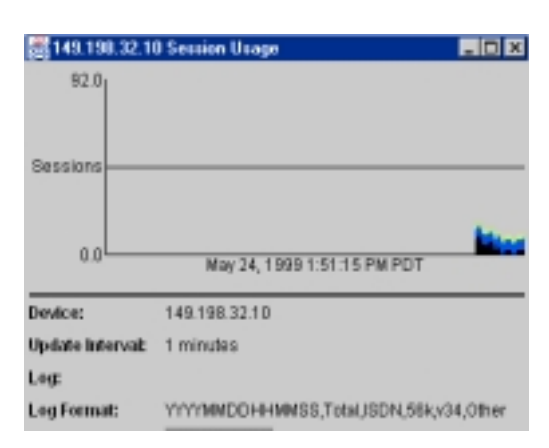

# **Diagnose Functions**

The PMVision **Diagnose** function (Figure 2-9) provides easy setup of various debug scenarios. Click the **Debug** function to select debug options for all active devices.

Figure 2-9 Diagnose Functions

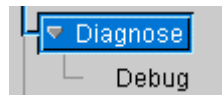

Check the **Debug** box in the panel that appears (Figure 2-10). You can check the **Filter** box and enter a Perl 5 expression to define a filter for the debug messages. You can check the **Echo to File** box and specify a file to collect the debug information.

Figure 2-10 Debug Panel

| 149, 199, 32, 10 |                  |        |  |  |  |  |
|------------------|------------------|--------|--|--|--|--|
| 🗹 Debug:         | Nothing selected | Select |  |  |  |  |
| Filter:          |                  |        |  |  |  |  |
| Echo to File:    |                  | Browse |  |  |  |  |
|                  |                  | 2      |  |  |  |  |
|                  |                  |        |  |  |  |  |

Click the **Select** button on the debug panel to display a new panel allowing selection of debug options (Figure 2-11). Select the category of debug option in the left window. Select one or more specific options in the right window. Click **Set** to enable the chosen options. The selected options appear in the enabled debug window at the top of the panel.

For more options, select another category and then choose additional options, clicking **Set** again to enable them. When all options have been chosen, click **Apply** to transmit these options to the selected device and redisplay the main debug panel. The debug trace is displayed in a scrollable text box.

The **Clear All** button clears all debug options. **Cancel** closes the debug options panel with no action.

- DHCP : Address pool, Packets Enabled Debug: BGP ChoiceNet Address po FSM DHCP Max Hex Debug Packet IPSec ISDN. L2TP MCPU Modem Multichassis PPP NAT OSPF RIP TETPD Set Clear Cancel Clear All Apply
- Figure 2-11 Debug Options Panel

# Maintain Functions

The **Maintain** function provides backup, restore and upgrade operations for the connected device(s). Figure 2-12 shows the PMVision maintain functions.

Figure 2-12 Maintain Functions

| — マ Mainta | ain    |
|------------|--------|
| — Ва       | ack Up |
| - R        | estore |
|            | pgrade |

#### Back Up

To create a backup file for a particular device or a group of devices, select the **Back Up** function. Select **Entire Configuration** to back up the entire configuration, or check specific items to backup. (Figure 2-13). You can chose between backing up the entire configuration or specify any subset of configuration settings.

After selecting the backup options, enter or browse to the backup filename and click **Back Up** to begin the process.

*Figure 2-13* Backup Panel

| PortMaster - Main | tain — Dack Hp                         |                  |            |               |   |
|-------------------|----------------------------------------|------------------|------------|---------------|---|
| Bentcoloic        | 148.180.327, to-pr                     | 0,148198.02.18   |            |               |   |
| Back Up:          | F Entre Cardgues<br>F Specific Section | dion<br>15       |            |               |   |
|                   | 🖂 Global                               | IT MT            | Lines      | Etwarts       |   |
|                   | L27P                                   | E Parts          | RADIUS     | Charaniat     |   |
|                   | ENMP                                   | C OSPF           | COPF Areas | E BOP         |   |
|                   | P ROP Proces                           | E BOP Palicies   | E Fillen   | F HAT MADE    |   |
|                   | EAs .                                  | PSec Profiles    | Lacations  | T Users       |   |
|                   | Hosts                                  | Moderna          | C Syslog   | Gubinterfaces |   |
|                   | F P Paola                              | Local P.Addwooed | F DHOP     |               |   |
| Back Option Res.  | [                                      |                  |            | Brind         | • |
|                   |                                        |                  | Back (     | a Dentri      |   |

For ComOS 3.8 and earlier releases, restoring from a PMVision backup produces null passwords in the user table. If a user entry has a null password, the PortMaster does not prompt the user for a password at login. As a result, the user might be unable to log in. In addition, an unauthorized user might gain access to the user account because no password is required. Use PMVision or the command line interface to add the user passwords.

For ComOS 3.8 and earlier releases, the PMVision backup operation fails to save RADIUS and ChoiceNet secrets so that the previous passwords and secrets remain in effect. You must add the administrative password and any secrets to the backup file.

The administrative (!root) password is **never** saved for any ComOS version. The restore operation will leave the administrative password unchanged.

#### *Restore*

The **Restore** function allows the set of configuration values captured during the Back Up function to be entered into the selected devices(s). These values overwrite any values existing in the target devices(s). A backup file created with a selective backup overwrites only the selected configuration values.

To restore, enter or browse to the backup filename on the Restore panel (Figure 2-14) and click **Restore**.

#### Figure 2-14 Restore Panel

| 1 | PerWaster-Waintain   | -flerkov                                           |        |
|---|----------------------|----------------------------------------------------|--------|
|   | Denkontik            | to-pm3, 1481180.33.7, 148.198.32.10, 149.190.30-83 |        |
| 1 | Farston a from Pile: |                                                    | Browne |
|   | LogioPile            |                                                    | Bonse. |
| 1 |                      | Redark STOT                                        |        |

#### Upgrade

The **Upgrade** function (Figure 2-15) allows a new version of ComOS to be loaded into the active device(s). The file containing the latest version of ComOS must be available to the computer that is running PMVision. Check **Reboot after Upgrade** to automatically reboot after the upgrade is complete. If the upgrade fails for any reason, PMVision **will not** perform the automatic reboot.

| C: arres | 9 15 | Un ano do | Damal |
|----------|------|-----------|-------|
| riguie   | 2-13 | Upgrade   | ranei |

| PortMaster — Maintain — <b>Upgrade</b> |                                            |        |  |  |  |  |
|----------------------------------------|--------------------------------------------|--------|--|--|--|--|
| Device(s):                             | 149.198.32.10, 149.198.96.63, 149.198.32.7 |        |  |  |  |  |
| Reboot after Upgrade:                  |                                            |        |  |  |  |  |
| Upgrade Using File:                    |                                            | Browse |  |  |  |  |
| Log to File:                           |                                            | Browse |  |  |  |  |
|                                        | Upgrade                                    |        |  |  |  |  |

#### Cloning

The **Back Up** and **Restore** functions can be used together to "clone" or copy the configuration of an existing device to another device or group of devices. This feature can be useful for configuring one or more new devices.

To clone, use the **Back Up** function to record a complete or partial configuration of the master device. Use the **Restore Function** to load this configuration into the desired devices. Several devices can be configured simultaneously.

For example, suppose you wanted to configure global settings on several new devices. Back up just the global settings from an existing device by selecting the **Global** checkbox in the backup panel (Figure 2-13). Then activate connections to a number of new devices, and load the global values into all of them using the **Restore** function.

# **Command Functions**

**Command** functions allow you to enter and run ComOS commands for any or all of the active devices. ComOS commands are entered in the command field appearing at the bottom of the Command panel. The command is run on all active devices. The results for each device is displayed in a separate scrollable window.

You can use the **Ignore Commands** checkbox to selectively disable the command feature for some or all active devices.

| ts-pm3                                                        |                         | 149                                             | .198.32.7                    |                     |
|---------------------------------------------------------------|-------------------------|-------------------------------------------------|------------------------------|---------------------|
| Ignore Commands                                               |                         | 🔲 Ignore Comm                                   | ands                         |                     |
| Echo to file:                                                 | Browse                  | Echo to file:                                   |                              | Browse              |
| ts-pm3> ver<br>Livingston PortMaster<br>System uptime is 4 ho | - PM-3 Co:<br>ours 34 m | nodembank> ve<br>Livingston Po<br>System uptime | r<br>rtMaster 1<br>is 61 day | PM-3 Co:<br>ys 5 ho |
| ts-pm3>                                                       | Y                       | modembank>                                      |                              |                     |
| 1 1                                                           | . –                     | 1.1                                             | -                            |                     |

#### *Figure 2-16* Command Panel

The following ComOS commands cannot be entered from PMVision:

- attach
- dial
- ping
- pmlogin
- ptrace
- rlogin
- set debug (Use Diagnose → Debug instead.)
- telnet
- tftp
- trace

# **Configure Functions**

Select a **Configure** function by clicking the desired function name in the control tree (Figure 2-17). When a function is selected, the main panel shows either a configuration panel or a configuration display.

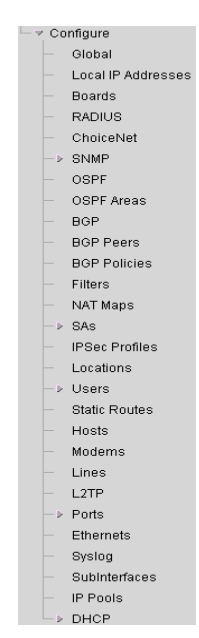

Figure 2-17 Configure Functions

When working with a PortMaster 4 product, you configure functions such as ports and lines by selecting **boards** first. (See "Configuring PortMaster 4 Boards" on page 2-15.)

#### Working with Configuration Panels

Configuration panels (Figure 2-18) have **Save** and **Refresh** control buttons at the bottom. Enter or edit the desired data, and click the **Save** button. A dialog appears to confirm the data to be changed. If you must reboot the device to update the data, a dialog box allows the choice between rebooting now or later.

*Figure 2-18* Configuration Panel Example

| PerMaster - Configur  | t - ChoiceNad |
|-----------------------|---------------|
|                       | 548.598.32.10 |
| Princip Server        | 0 . 0 . 0     |
| Primary Server Port   | 1647          |
| Alternate Server      | 0 . 0 . 0     |
| Alternate Server Part | 1647          |
| Secret                |               |
|                       |               |
|                       | Sare Rateah   |

# Working with Configuration Displays

Displays (Figure 2-19) have two or more control buttons at the bottom. Click the **Add** button to add a new entry and display a configuration form. Enter the data and click **Save.** 

You can edit or delete a setting by first selecting the setting to be changed. Clicking **Edit** displays a configuration panel. Modify the displayed data and click **Save**. Clicking **Delete** erases the selected settings. Use the **Refresh** button to refresh the displayed data and confirm that settings have been updated.

Figure 2-19 Configuration Display Example

| Furthandor Configure Orient Melawek Overs |        |          |             |              |               |                 |           |           |        |      |             |                 |
|-------------------------------------------|--------|----------|-------------|--------------|---------------|-----------------|-----------|-----------|--------|------|-------------|-----------------|
| Device                                    | these. | Protocol | Destination | P.5.0 vez    | PPP Aspec Map | Hermosk         | Fillework | MTU RIP   | RIP V2 | RPOH | Compression | <b>kostilit</b> |
| to proct                                  | 14000  | 809      | specified   | 108108-06128 | 0             | 265,265,265,255 | 00000000  | 1508 5154 |        |      | - 14        |                 |
|                                           |        |          |             |              |               |                 |           |           |        |      |             |                 |
|                                           |        |          |             | AH-          | BIL.          | Rename.         | Deter     | Reterio   |        |      |             |                 |

#### Copying and Pasting Settings into Displays

Use the copy and paste functions to copy configuration settings from one device to another. Activate the devices to be worked with, and select the configuration function to be used. Select the desired setting to copy.

From the menu bar, select **Edit**  $\rightarrow$  **Copy**. Make sure that the configuration display(s) for each destination device are visible. Select **Edit**  $\rightarrow$  **Paste** from the menu bar. Select the device(s) to update using the selection dialog.

#### Configuring PortMaster 4 Boards

To configure the settings shown in Figure 2-20, you must first select the particular board to be configured. Select the **Boards** function in the control tree.

Figure 2-20 Board Dependant PortMaster 4 Settings

| Configure                     |
|-------------------------------|
| - Global                      |
| - T Boards                    |
| 1 1                           |
| - MT                          |
| - Lines                       |
| <ul> <li>Ethernets</li> </ul> |
| ► Ports                       |
| - Moderns                     |
| - Channels                    |
| L2TP                          |

From list of boards for the active PortMaster 4 products displayed (Figure 2-21), select the board to be configured. Click the **Edit** button to configure the settings. The slot number of the board selected appears in the control tree under **Boards**.

Figure 2-21 Board Selection Display

| anaper 4.15/19/9905201 | 5.4.0          |                    |                       |                        |
|------------------------|----------------|--------------------|-----------------------|------------------------|
|                        |                | 4                  | 08                    |                        |
| 4.10/19/8905201        | \$38 3005575   | 2                  | 68                    | 8/66-180               |
| 4.16198905201          | 548            | 10                 | 08                    |                        |
|                        | 4.1619/8985291 | 4.16/19/0905201548 | 4.16/19/8905201548 10 | 4.16198985201548 10 04 |

Use the Configure Boards panel (Figure 2-22) to enter basic settings for the selected board. Select buttons on the panel to access further items to be configured. You can also use the control tree to select configuration items instead of using the buttons.

Figure 2-22 Configure Boards Form

| PorMaster Config   | ure — Boards — 7  | 1 |
|--------------------|-------------------|---|
|                    | 149,198.32.19     |   |
| Board Type         | Quad T1           |   |
| 05 Version         | 4.1619/9905201539 |   |
| Serial Number      | 3C01575           |   |
| Slot               | 7                 |   |
| Power              | <b>v</b>          |   |
| PRI Switch Type    | dms-100 •         |   |
| Assigned Address   | 0 , 0 , 0 , 0     |   |
| Assigned Pool Size | 0                 |   |
| INT                | MT                |   |
| Lines              | Lines             |   |
| Parts              | Porta             |   |
| Moderns            | Moderna           |   |
| L2TP               | L2TP              |   |

Configure setting for Intermachine Trunks (IMT), lines, ports, modems and L2TP on Quad T1 or Tri E1 boards. Ethernets can be configured for the system manager module on slots 4 and 10 or for a standalone Ethernet board. Channels can be configured for the T3 Mux or STS-1 Mux board.

This chapter defines the system requirements for PMVision, provides instructions for installation and deinstallation, and describes some command line options. Topics are as follows:

- "System Requirements" on page 3-1
- "Installation Instructions" on page 3-1
- "Deinstallation" on page 3-2
- "Command Line Features" on page 3-3

#### System Requirements

PMVision is a Java-based product that runs on any system with Java Development Kit (JDK) or Java Runtime Environment (JRE) version 1.1.6 or later installed. Nondevelopers can use the JRE rather than the JDK. Currently, JDK 1.1 and JRE 1.1 are available for the following platforms:

- Windows NT 4.0
- Windows 95
- Solaris x86 2.5.1
- Solaris 2.5.1
- Linux 2.x
- FreeBSD
- SGI IRIX 6.3
- HP-UX 10.02
- Alpha Digital UNIX 4.0
- IBM AIX 4.1
- Macintosh
- Other platforms: Check the javasoft website

Information and downloads of the latest JRE and JDK can be obtained from http://www.javasoft.com/products/jdk.

#### Installation Instructions

To install PMVision, follow these steps:

1. Download files from http://www.livingston.com/forms/one-click-dnload.cgi.

- 2. For non-Solaris UNIX systems only, define the path for jre/bin in your .cshrc file.
  - For example, if you install the JRE in the /usr/local/lib directory, your .cshrc file must have the following entry:

set path=(/usr/local/lib/jre/bin \$path)

- If the JDK has been installed, then change the **pmvision** script to use the **java** command instead of **jre**.

#### 3. Run the installation.

- For Solaris, enter the following commands on the command line:

tar xvf pmvision1X\_solaris.tar
./pmvision\_install.bin

- For other UNIX systems, enter the following commands on the command line, replacing /**usr/local/lucent** with whatever path you prefer:

nkdir /usr/local/lucent
nkdir /usr/local/lucent/pmvision
cp pmvision1X\_unix.tar /usr/local/lucent/pmvision
cd /usr/local/lucent/pmvision
tar xvf pmvision1X\_unix.tar
rm pmvision1X\_unix.tar

- For Windows, unzip the pmvision1X.zip file, run the pmvision\_install.exe program, and follow its instructions.
- For Macintosh, unstuff the pmvision1X.sit file, run the pmvision\_install program, and follow its instructions.

#### 4. Set up PMconsole.

An adequate number of connections through port 1643 must be set up on your device. Each simultaneous PMVision user requires a connection. Each Java based tool or wizard that is used at the same time also requires a connection. If you are using a ChoiceNet server, make sure to increase the maximum number of connections to at least 2 and preferably 10.

- You can increase the number of connections using PMVision itself. Select **Configure**  $\rightarrow$  **Global**. Change the Maximum PMconsole Connections value to 10 and click **Save**.
- You can also log in to your device through the console or a Telnet session and type the following command:

set maximum pmconsole 10

#### **Deinstallation**

 On a Solaris, Windows, or Macintosh system, an application called Uninstall\_PMVision is placed in the Lucent/PMVision directory. Run this application to remove PMVision from your system.

- On Solaris, if the local jre directory still exists after you run Uninstall\_PMVision, remove the directory with the command rm -rf jre.
- On a UNIX system, remove the shell script and **jar** files to remove PMVision from your system.

# **Command Line Features**

When starting PMVision, you can add the following options to the command line:

- -h Hostname
- -u Username
- -p Password
- -g Debug level
- -l (This option logs debug output to debuglog.txt.)

# Login Options

Use the -h, -u, and -p options together to force PMVision to log in to the specified device at startup. For example

pmvision - h Hostname - u "\!root" - p Password

If only -h is specified, the Connect dialog box is displayed with the hostname filled in.

# **Debug** Options

The **-g** *Debug level* option specifies the debug level. Valid debug level values are the following:

- **0** (NONE)—No debug output
- 10 (FATAL\_ERRORS)—Debug output for fatal errors only
- 20 (ALL\_ERRORS)—Debug output for all errors (the default)
- **30** (DEBUG)—Useful debug information
- 40 (VERBOSE) More debug output than you can possibly stand

The **-l** option usually sends all debug output to the **debuglog.txt** file the directory PMVision is installed in.

You can also set the debug level by selecting **Help**  $\rightarrow$  **About** from the menu bar (Figure 3-1). The debug level can be selected from a drop-down selection box. The path to the debug log, platform, and Java Runtime Environment version will also be displayed.

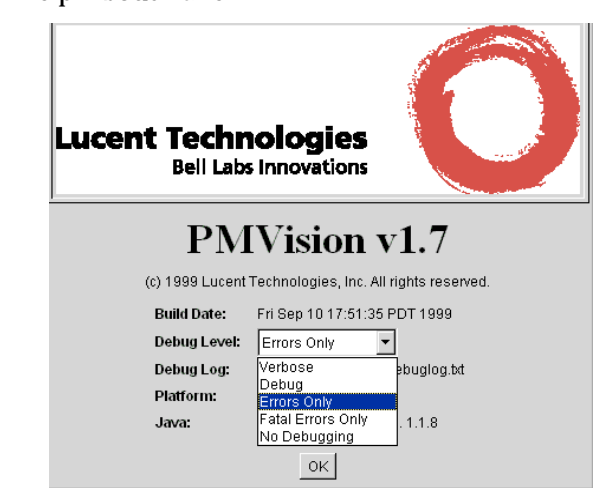

*Figure 3-1* Help About Panel

# Lucent Technologies InterNetworking Systems <u>Global Warranty</u>

#### 1. Hardware Warranty

- A. Lucent Technologies warrants that for twelve (12) months from the shipment date of hardware products (the "Warranty Period"), the products that are manufactured by Lucent Technologies will operate in accordance with Lucent Technologies' standard specifications or documentation.
- B. When Lucent Technologies performs the installation, the warranty period begins on the date of installation. If customer schedules or delays installation by Lucent more than 30 days after delivery, warranty begins on 31st day after delivery.
- C. If a product does not operate in accordance with Lucent Technologies' standard specifications or documentation during the warranty period, Lucent Technologies, will have such product either repaired or replaced, at its sole option, without charge for material or labor when it is returned accompanied by a serial number, documentation of the delivery date, or other evidence satisfactory to Lucent Technologies that such product remains entitled to warranty protection.
- D. If a product fails in service during the warranty period, the customer is responsible to (remove/de-install) the (product/part) and ship the defective piece back to a Lucent Technologies manufacturing site. Shipping expenses back to factory and installation of the replacement (part/product) is the responsibility of the customer.
- E. With respect to hardware products not manufactured by Lucent Technologies, Lucent Technologies, to the extent permitted, assigns you any warranties given by the vendor of such products.
- F. Replacement products or product components may, at Lucent Technologies' option, be new, factory reconditioned, refurbished, remanufactured, or functionally equivalent and will be furnished only on an exchange basis. Any removed products or product components will become the property of Lucent Technologies.

#### 2. Software Warranty

- A. Lucent Technologies warrants that for ninety (90) days from the shipment date of the software product(s), the media will be free from defects in material and workmanship.
- B. Maintenance releases (fixes) to software products that have remote downloading capabilities will be available from the Warranty WEB Site during the warranty period.
- C. When Lucent Technologies installs their software product(s), the warranty period begins on the date of installation. If customer schedules or delays installation by Lucent more than 30 days after delivery, warranty begins on 31st day after delivery.
- D. Lucent warrants that software will not fail to execute its programming instructions due to defects in materials and workmanship when properly installed on Lucent Technologies products or products designated by Lucent Technologies.
- E. Lucent Technologies does not warrant that the operation will be uninterrupted or error free.
- F. With respect to software products not manufactured by Lucent Technologies, Lucent Technologies, to the extent permitted, assigns you any warranties given by the vendor of such products. For purposes of this Agreement, preventive and remedial maintenance does not include the provision or installation of hardware upgrades or reprogramming to add additional capabilities or functionality to the Products maintained under this Agreement, including but not limited to Year 2000 functionality. Although Lucent may provide software upgrades for certain equipment which is the subject of this Agreement for the purpose of achieving Year 2000 compliance in accordance with directions of the original equipment manufacturer, Lucent does not provide any Year 2000 compliance warranty for such equipment or upgrade.

#### 3. Dead On Arrival Policy (DOA)

- A. A product is considered (DOA) anytime the product fails to boot up when removed from the shipping container.
- B. When a product is (DOA), a new, whole unit replacement will be provided to the customer by Lucent Technologies.
- C. Lucent will be responsible for de-installation and shipping costs for DOA products installed by Lucent.

D. When the customer has self-installed a product and it has been determined and confirmed by Lucent as a DOA, de-installation will be the customer's responsibility; shipping charges will be Lucent's responsibility.

#### 4. Warranty Policy for Re-Sellers and Distributors

- A. When a product is sold through a Re-Seller or a Distributor an additional 90 days of shelf time will be added to the 12-month warranty period.
- B. The additional 90 day warranty period will start on the shipment date to the Re-Seller or Distributor.

#### 5. Warranty Exclusions

- A. Except as stated in the above warranty, Lucent Technologies and its affiliates make no warranties, express or implied, and specifically disclaim any warranty of merchantability or fitness for a particular purpose. Your sole and exclusive remedy shall be Lucent Technologies obligation, if any, to repair, replace or refund as set forth in the warranty above.
- B. The warranty provided above does not cover repair for damages or malfunctions caused by (i) actions of personnel other than Lucent Technologies personnel or personnel of the third party to which Lucent Technologies assigned or subcontracted its warranty obligations; (ii) the attachment to the Product(s) of non-Lucent Technologies furnished equipment or software; (iii) your failure to follow Lucent Technologies' installation, operation or maintenance instructions, including but not limited to, air conditioning, humidity control or other similar environmental situations; (iv) failure of products not sold by Lucent Technologies; (v) abuse, misuse or negligent acts of non-Lucent Technologies personnel; (vi) power failures or surges, lightning, fire, flood, pest damage or accident; or (vii) force majeure conditions. In addition, Lucent Technologies is not obligated to provide warranty service if you modify the product or software.
- C. Lucent Technologies does not warrant uninterrupted or error-free operation of the product(s). Lucent Technologies does not warrant that the product(s) will prevent, and Lucent Technologies will not be responsible for, unauthorized use (or charges for such use) of common carrier telecommunication services or facilities accessed through or connected to the product(s) ("Toll Fraud").
- D. Lucent Technologies will not be liable for any lost profits or revenue of any kind or lost savings, or any incidental, special, exemplary damages or other consequential damages, even if Lucent Technologies or its authorized supplier has been advised of

the possibility of such damages. Lucent Technologies will not be responsible for any tele-communications charges resulting from incorrect programming, configuration or misuse of the product. Lucent Technologies will not be liable for any damages claimed by you based on any third-party claim.

#### 6. Limitation of Remedies

- A. Lucent Technologies will replace defective media with a functionally equivalent CD-ROM or you may terminate your license and destroy all copies of the CD-ROM. Lucent Technologies will not be liable for any lost profits or revenue of any kind or lost savings, or any incidental, special, exemplary damages or other consequential damages, even if Lucent Technologies or its authorized supplier has been advised of the possibility of such damages. Lucent Technologies will not be liable for any damages claimed by you based on any third-party claim.
- B. The limitation of remedies also applies to any developer of software supplied to Lucent Technologies and the developer's limitations of remedies are not cumulative. Such developer is an intended beneficiary of this section.

#### 7. Warranty Support Services

- A. 90-day advance replacement of field replaceable units, remaining 9 months of service will be field replaceable unit return to factory process.
- B. 90 day 7 X 24 access to On Line Support Services, providing diagnostic support via private chat with Lucent engineer.
- C. 12 month 7 X 24 access to enabling self-help.
- D. 12 month 7 X 24 access to extensive technical database providing product information, frequently asked questions and technical advice through the WEB page providing self help information.
- E. 12 month 7 X 24 access to International Return Materials Authorization Policy (RMA), including forms & RMA number issuance.
- F. 90 day 7 X 24 access to Software maintenance releases will be available for products that have remote download capabilities.

#### 8. Not Covered Under Warranty Support Services

- A. Installation or configuration support which are available as billable services.
- B. On site diagnosis or problem resolution.
- C. De-installation or re-installation of HW/SW.
- D. On site repair.
- E. Trial/Demo support.
- F. Beta support.
- G. New Software features and functionality are not included in the warranty maintenance releases.

# Index

# A

about this guide v additional references vi audience v

# B

Backup function 2-10

# С

capabilities, PMVision 1-1 caution icon ix chassis, monitor 2-8 classes, PortMaster x cloning 2-12 Command function 1-3, 2-12 command line options 3-3 configuration displays 2-14 configuration panels 2-14 Configure functions 1-3, 2-13 configuring boards 2-15 PortMaster 4 2-6 connecting to a PortMaster basic connection 2-3 multiple devices 2-4 connection panel 2-2 contact information CALA x Europe, Middle East, and Africa ix mailing lists x North America, Latin America, and Asia Pacific x technical support ix control tree panel 2-1 conventions in this guide viii copying settings 2-15

# D

data display controls 2-7 dead-on-arrival policy A-2 debug options PMVision 3-3 PortMaster 2-9 deinstallation 3-2 Diagnose function 1-3, 2-9 display, PMVision 1-1 displays, configuration 2-14 distributors, warranty for A-3 DOA policy A-2 document advisories ix conventions viii documentation, related v

# E

exclusions from warranty A-3

# F

functions Backup 2-10 Command 2-12 Configure 2-13 Diagnose 2-9 Graph 2-8 Restore 2-11 Upgrade 2-12

# G

Graph function 1-2, 2-8

# Η

hardware warranty A-1 help bar 2-3

# I

INA module 2-5 installation instructions 3-1 IRX 2-4

#### L

limitations of remedies, warranty A-4

login options 3-3 Lucent Technologies InterNetworking Systems Global Warranty A-1

# Μ

mailing lists, subscribing to x main panel 2-3 maintain function 1-3 menu bar 2-3 monitor chassis 2-8 PortMaster 4 2-5 users 2-8 Monitor functions 1-2, 2-6

# Ν

NetCare training x New Window button 2-7 not covered under warranty A-4 note icon ix

# 0

Office Router 2-4 options, command line debug 3-3 login 3-3

# P

panels, configuration 2-14 pasting settings 2-15 PMconsole setting 3-2 **PMVision** capabilities 1-1 deinstallation 3-2 display 1-1 installation 3-1 interface 2-1 Monitor functions 2-6 starting 2-1 PMVision functions 2-8 Command 1-3, 2-12 Configure 1-3, 2-13 details 2-6 Diagnose 1-3, 2-9 Graph 1-2, 2-8 Maintain 1-3 Monitor 1-2, 2-6

**PMVision** panels connection 2-2 control tree 2-1 help bar 2-3 main 2-3 menu bar 2-3 status bar 2-3 **PortMaster** basic connection 2-3 multiple connections 2-4 new software releases ix software upgrades ix training x PortMaster 2 2-4 PortMaster 3 2-4 PortMaster 4 configuring boards 2-15 description 2-5 portmaster-announce mailing list x PortMaster documentation v portmaster-radius mailing list x portmaster-users mailing list x

# R

references books viii RFCs vi related documentation v releases, new software ix requirements, system 3-1 resellers, warranty for A-3 reset counters 2-7 restore counters 2-7 restore function 2-11

# S

set maximum pmconsole 3-2 settings, copy and paste 2-15 software, new releases and upgrades ix software warranty A-2 starting PMVision 2-1 status bar 2-3 support, technical ix support services, warranty covered A-4 not covered A-4 system requirements 3-1

# Т

tech-bulletin@livingston.com mailing list xi technical support ix training, PortMaster x

# U

Upgrade function 2-12 upgrades, software ix users, monitor 2-8 using PMVision 2-1

#### W

warning icon ix warranty A-1 exclusions A-3